# **Registering with CDX**

ODS and HFC Reporting Instructions November 2021

### I. INTRODUCTION

This document provides information for reporting entities on how to register with the Central Data Exchange (CDX) for the purposes of submitting data to the Environmental Protection Agency (EPA) on ozone depleting substances (ODS) and/or hydrofluorocarbons (HFCs), as required by CFR 40, Part 82, and Part 84, respectively. All individuals that report ODS and/or select HFC data electronically on behalf of a reporting entity must register with the ODS Program within CDX.

For information on completing and submitting ODS reports and other relevant ODS and HFC documents to EPA using CDX, see EPA's other helpful documents available for download online at: <u>https://www.epa.gov/ods-phaseout/ozone-depleting-substances-ods-recordkeeping-and-reporting</u>.

The remainder of this document is organized as follows:

- Section II: Register with CDX (First-Time Users)
- Section III: Add ODS to your Program Services (Existing Users)
- Section IV: Register Under a New Organization (Existing Users)
- Appendix A: Provide EPA with your Organization ID
- Appendix B: Update your Account Information
- Appendix C: Deactivating Accounts

### **Questions?**

For questions about ODS reporting, contact Sean Duenser at (202) 343-9157 or duenser.sean@epa.gov.

For questions about HFC reporting, contact <u>HFCallocation@epa.gov</u>.

For questions about CDX, contact the CDX Helpdesk at (888) 890-1995 or helpdesk@epacdx.net.

### **II. REGISTER WITH CDX (FIRST-TIME USERS)**

#### **Step 1: Initiate the Registration Process**

Visit <a href="https://cdx.epa.gov/">https://cdx.epa.gov/</a> and select "Register with CDX."

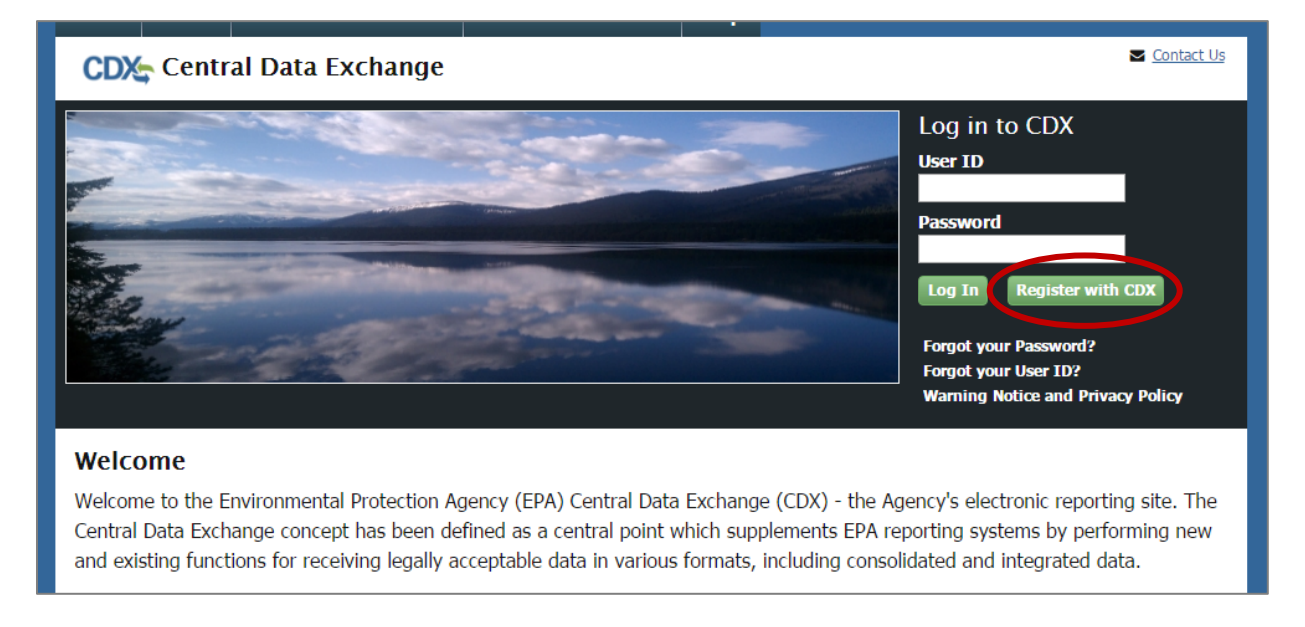

### Step 2: Read and Accept the Terms and Conditions

After reading the Terms and Conditions, check the box and click "Proceed."

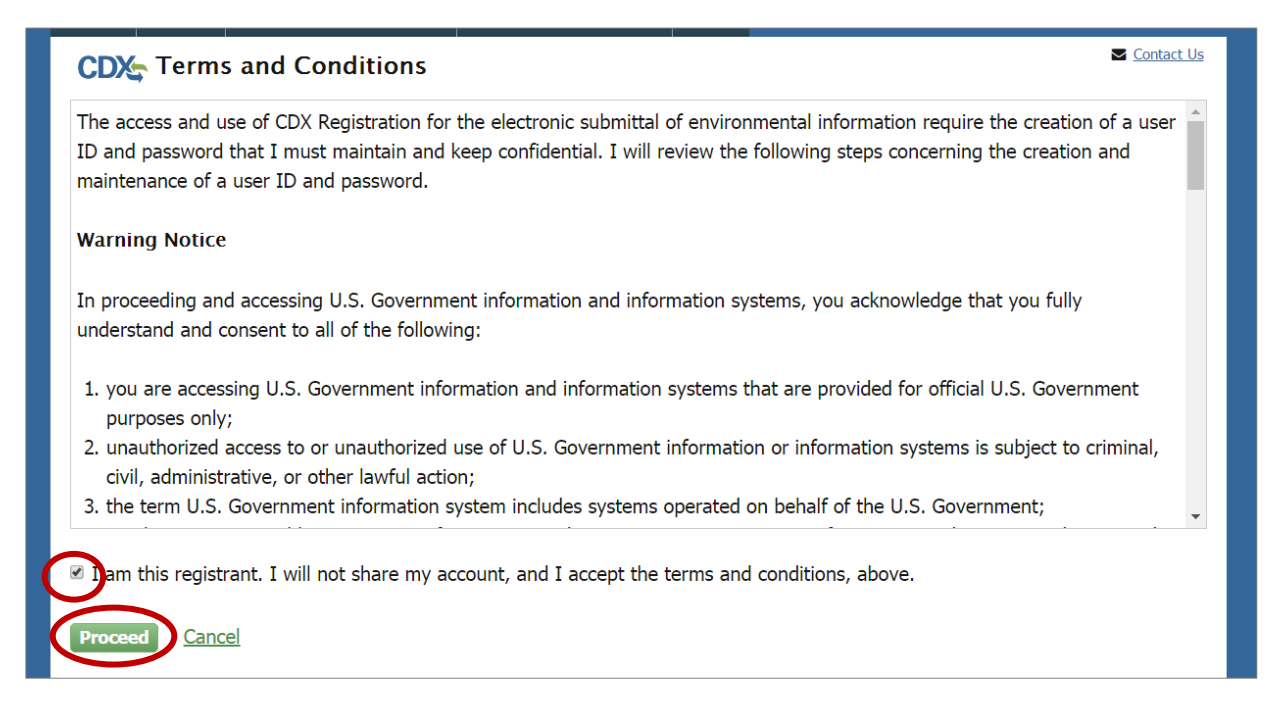

#### Step 3: Select "ODS: Ozone Depleting Substances" from the Program List

Locate and select "ODS: Ozone Depleting Substances" from the list of active program services by either scrolling down the list or entering "ODS" in the search criteria box.

| Home About                              | Recent Announcements    | Terms and Conditions       | Help             |                                                 |  |
|-----------------------------------------|-------------------------|----------------------------|------------------|-------------------------------------------------|--|
| CDX Core CI                             | OX Registration         |                            |                  | ✓ Contact Us                                    |  |
| 1. Program Servic                       | e 💙 2. Role Access      | s 💙 3. User and Or         | ganization       | 4. Confirmation                                 |  |
| Begin typing a progr<br>Clean Air Act). | am service name or rela | ted keywords to filter the | e list of availa | ble services (e.g., air quality system, AQS, or |  |
| Active Program Se                       | ervices List            |                            |                  |                                                 |  |
| ODS                                     |                         |                            |                  |                                                 |  |
| ODS: Ozone De<br>Cancel                 | pleting Substances      | >                          |                  |                                                 |  |

#### **Step 4: Enter User Information**

- Create a unique User ID, which must be more than 7 characters long.
- Select a title and enter your first and last name. Middle initial and suffix are optional.
- Choose a password, which must contain at least one uppercase letter, one number, and be at least 8 characters long. The password must begin with a letter and may only contain letters and numbers.
- Select three security questions and provide an answer for each one.

<u>Note:</u> It is important that you remember your username, password, and the security question answers entered in Part 1: User Information; you will need this information to access your CDX account and submit reports to EPA.

| Part 1: User Information |                   |
|--------------------------|-------------------|
| User ID *                |                   |
| Title *                  | Mr •              |
| First Name *             |                   |
| Middle Initial           |                   |
| Last Name *              |                   |
| Suffix                   | -Please Select- 🔻 |
| Password *               |                   |
| Re-type Password *       |                   |
| Security Question 1 *    | -Please Select-   |
| Security Answer 1 $*$    |                   |
| Security Question 2 *    | -Please Select-   |
| Security Answer 2 *      |                   |
| Security Question 3 *    | -Please Select-   |
| Security Answer 3 *      |                   |

#### Step 5: Search for Your Organization

Search for your organization by typing the name of your organization or the organization ID (if known) in the text box and clicking "Search."

| Part 2: Organization Info             |        |  |  |
|---------------------------------------|--------|--|--|
| Enter organization or organization ID | Search |  |  |

#### The Importance of your Organization ID

CDX assigns each organization in its database with a unique 5-7-digit ID. The Organization ID you register with and submit data under in CDX is used by the ODS Tracking System to identify the reporting entity of each submission. Additionally, all users registered under the same Organization ID have access to the same Submission History table in CDX (as described in EPA's guidance document on *Submitting ODS Data*). The use of a consistent Organization ID by all individuals that submit reports on behalf of your company is required by EPA. See *Appendix A* for the form that should be used to notify EPA of your company's Organization ID.

→ If your organization appears in the search results, continue to Step 6a.

→ If your organization is not already in CDX, skip to Step 6b.

#### **Step 6a: Select Your Organization**

If your organization appears in the search results, click on the link under 'Organization ID.'

| Part 2: Organization Info             |                   |             |          |       |             |  |
|---------------------------------------|-------------------|-------------|----------|-------|-------------|--|
| Test Company Search                   |                   |             |          |       |             |  |
| Enter organization or organization ID |                   |             |          |       |             |  |
|                                       |                   |             |          |       |             |  |
| Organization<br>ID                    | Organization Name | Address     | City     | State | ZIP<br>Code |  |
| 26226                                 | Test Company      | 100 Main St | Santa Fe | NM    | 20154       |  |

#### What if my Organization's Address is different from my Address?

To ensure the accurate tracking of ODS and HFC data, EPA requires each reporting entity to use a consistent Organization ID in CDX. If your company has already begun using an Organization ID in CDX, but the address listed for that Organization ID is for a different facility/location than the address of the individual registering, you should still register under the established Organization ID. You will have the option to tailor the primary contact's address when you submit a report to EPA. If your company has not previously submitted ODS or HFC data to EPA under an existing Organization ID in CDX, you may add a new organization entry to CDX by following steps 6b-7b. See *Appendix A* for the form that should be used to notify EPA of your company's Organization ID.

#### **Step 7a: Enter Organization Information**

Enter your email, phone number, and fax number (if desired), and select "Submit Request for Access."

| Part 2: Organization Info |   |
|---------------------------|---|
|                           | 0 |
| Test Company              |   |
| 100 Main St               |   |
| Santa Fe, NM, US          |   |
| 20154                     |   |
|                           |   |
| Email *                   |   |
| Re-enter Email *          |   |
| Re-enter Entan            |   |
| Phone Number *            |   |
| Phone Number Ext          |   |
|                           |   |
| Fax Number                |   |

#### Step 6b: Request to Add Your Organization

If your organization's information is not already in CDX, you may request for CDX to add your organization by clicking on the link to "request that we add your organization."

#### Step 7b: Submit Request to Add an Organization

| Part 2: Organization Info |                           |
|---------------------------|---------------------------|
| Organization Name *       | Company X                 |
| Country *                 | UNITED STATES             |
| Mailing Address *         | 1 Main Street             |
| Mailing Address 2         |                           |
| City *                    | Washington                |
| State *                   | District of Columbia •    |
| ZIP/Postal Code *         | 20001                     |
| Email *                   | email@test.com            |
| Re-enter Email *          | email@test.com            |
| Phone Number *            | (202) 555-5555            |
| Phone Number Ext          |                           |
| Fax Number                |                           |
| Rack to Soarch Results    | Submit Doquest for Access |
| back to search Results    | Submit Request for Access |

Enter your organization information and then click "Submit Request for Access."

#### Step 8: Activate your Account

Once you submit a request for access, you will be directed to a Confirmation page, indicating that an email has been sent to the email address provided under Step 7.

| €E                                                                                                    | SEPA United States Environmental Protection Agency                                              |                      |                      |      |  |  |  |            |
|----------------------------------------------------------------------------------------------------|-------------------------------------------------------------------------------------------------|----------------------|----------------------|------|--|--|--|------------|
| Home                                                                                                    | About                                                                                           | Recent Announcements | Terms and Conditions | Help |  |  |  |            |
| CD>                                                                                                    | 🔄 Confi                                                                                         | rmation              |                      |      |  |  |  | Contact Us |
| 1. Pr                                                                                                    | 1. Program Service        2. Role Access        3. User and Organization        4. Confirmation |                      |                      |      |  |  |  |            |
| A few more steps<br>You will soon receive an email confirmation message (at email@test.com ) asking you to follow a link to activate your user<br>account. Follow that link to complete your registration. Please contact the help desk if you have any issues at 888-890-1995 or<br>(970) 494-5500 for International callers. |                                                                                                 |                      |                      |      |  |  |  |            |
| Retur                                                                                                    | n to CDX H                                                                                      | ome                  |                      |      |  |  |  |            |

#### Locate the email and click on the link provided within the body of the email.

|   | You have successfully created an account with the EPA Central Data Exchange (CDX).<br>In order to complete your registration and begin using the system, you will need to confirm your account by clicking the hyperlink below and successfully logging in.<br>You will need to enter the UserID (JANE.DOE) and Password that were selected during the registration process.                            |
|---|----------------------------------------------------------------------------------------------------|
| < | https://dev.epacdx.net/Registration/EmailValidation?code=a10581de-d8ec-495b-b22c-9392bf22d80                                                                                                    |
|   | If you click the link and it appears to be broken, please copy and paste it into a new browser window.                                                                                                    |
|   | Once you have successfully logged into your account, you may be required to provide additional information. Any additional information will need to be completed before you are able to access your Program Service.                                                                                                    |
|   | Please do not respond to this message. If you have questions concerning this request, you may contact us by email at helpdesk@epacdx.net or by calling the CDX<br>Technical Support Staff through our toll free telephone support on 888-890-1995 between Monday through Friday from 8:00 am to 6:00 pm EST/EDT. For International<br>callers, the CDX Help Desk can also be reached at (970) 494-5500. |
|   | Sincerely                                                                                                    |
|   | CDX Help Desk                                                                                                    |
|   | United States Environmental Protection Agency - Central Data Exchange                                                                                                    |

#### Step 9: Log in to CDX

Enter your CDX User ID and Password, as created under Step 4, and click "Log In to CDX."

| CDX: Centra<br>Log In | l Data Exchange |  | S <u>Cont</u> |
|-----------------------|-----------------|--|---------------|
| User ID               | jane.doe        |  |               |
| Password              |                 |  |               |
| Log In to CDX         | >               |  |               |

#### Identity Proofing in CDX

As part of the CDX registration process, EPA requires proof of your identity. You may use an independent third-party electronic identity proofing service (i.e., LexisNexis) or print and submit a signed electronic signature agreement (ESA) through U.S. Postal Mail to EPA. LexisNexis, which is only available to users located within the United States, allows users to immediately access the ODS data flow following authentication; users that submit a paper ESA are required to wait 7-10 days for EPA to receive their ESA and approve them for access.

- → If you wish to verify your identity using LexisNexis, continue to Step 10.
- → If you wish to submit a signed ESA through U.S. Postal Mail, skip to Step 11a.

#### Step 10: Verify your Identity using LexisNexis

Enter your address, date of birth, and last 4 digits of your Social Security Number (SSN).<sup>1</sup> Verify that the name above is you by checking the box and clicking "Proceed with Verification."

| CDX Regi                                                                             | stration: LexisNexis®                                                                                                    | Contact Us (Log o                                                            |
|--------------------------------------------------------------------------------------|----------------------------------------------------------------------------------------------------|------------------------------------------------------------------------------|
| 1. Identity Verificatio                                                              | n 💙 2. ESA                                                                                                    |                                                                              |
| The program you are re<br>electronic identity proof<br>Protection Agency. <b>Not</b> | gistering for requires additional proof of identity. Your options<br>ing service or to print and submit a signed form through U.S.<br>e: Additional LexisNexis® Identity Proofing Information | are to use an independent 3rd-Party<br>Postal Mail to the U.S. Environmental |
| LexisNexis® Instant ID                                                               |                                                                                                    |                                                                              |
| Legal Name                                                                           |                                                                                                    |                                                                              |
| Jane                                                                                 | M Doe                                                                                                    |                                                                              |
| Home Address                                                                         |                                                                                                    |                                                                              |
| 100 Test Avenue                                                                      |                                                                                                    |                                                                              |
| Address Line 2                                                                       |                                                                                                    |                                                                              |
| Washington D.C.                                                                      | District of C                                                                                                    |                                                                              |
| Home or Personal Ph<br>(555) 555-5555<br>Date of Birth                               | one                                                                                                    |                                                                              |
| January                                                                              | 1963                                                                                                    |                                                                              |
| Last 4 of SSN                                                                        | 1                                                                                                    |                                                                              |
| ••••                                                                                 | ]                                                                                                    |                                                                              |
| The name above is                                                                    | me. Please proceed with LexisNexis® Validation.                                                                                                    |                                                                              |
|                                                                                      |                                                                                                    |                                                                              |
|                                                                                      |                                                                                                    |                                                                              |

<sup>1</sup> If you have concerns about providing this information, click on the link for 'Additional LexisNexis Identity Proofing Information.'

Select five signature questions and provide answers to the questions. Select "Save Answers."

| CDX Central Data Exchange                                                                                                    | Contact Us (Log out)                                                                                                    |  |  |  |  |  |
|----------------------------------------------------------------------------------------------------|----------------------------------------------------------------------------------------------------|--|--|--|--|--|
| CDX Registration: Additional Verification                                                                                                    | CDX Registration: Additional Verification                                                                                                    |  |  |  |  |  |
| 1. Identity Verification 🗸 🔰 2. Signature Question                                                                                                    | 1. Identity Verification <ul> <li>2. Signature Question</li> <li>3. ESA</li> </ul>                                                                                                    |  |  |  |  |  |
| You are registered for a program that requires signature question<br>answers. The questions that you select should be questions that<br>Select 5 Signature Questions and Answers | You are registered for a program that requires signature question verification. Please select five (5) signature questions and answers. The questions that you select should be questions that you can remember, but difficult for anyone else to guess. |  |  |  |  |  |
| ~                                                                                                    |                                                                                                    |  |  |  |  |  |
| · •                                                                                                    |                                                                                                    |  |  |  |  |  |
| ~ ·                                                                                                    |                                                                                                    |  |  |  |  |  |
| ~ ·                                                                                                    |                                                                                                    |  |  |  |  |  |
| ~                                                                                                    |                                                                                                    |  |  |  |  |  |
| Save Answers                                                                                                    |                                                                                                    |  |  |  |  |  |

Review and sign your CDX electronic signature agreement (ESA) by selecting "Sign Electronically."

| 1. Identity Verification       2. Signature Question ✓       3. ESA         Idectronic CDX Electronic Signature Agreement         Idectronic Signature Agreement         Idectronic Signature Agreement         Idectronic Signature Agreement         Idectronic Signature Agreement         Idectronic Signature Agreement below. Once the ESA has been signed, you will be authorize your electronic signature. By signing the ESA you a been signed, you will be authorized to sign and/or encrypt information for your data feedons regarding the CDX ESA please contact the CDX Help Desk.         gning an electronic document on behalf of another person is subject to criminal, civil, administrative, or other lawful actions regarding the electronic signature credential issued by the U.S. Environmental Protection Agency         LECTRONIC SIGNATURE AGREEMENT         In accepting the electronic signature credential issued by the U.S. Environmental Protection Agency (EPA) to sign electronic docu submitted to EPA's Central Data Exchange (CDX), and as a representative for:         Determine Signature Holder Company Information         Organization Name:       Test Company         Address:       100 Main St         City, State, Zip:       Santa Fe, NM 20154         Province:       US         Phone Number:       jane. doe@lest.com         Bereistrant's Name:       Jane Doe                                                                                                    |                                                                                                    |                                                                                                    |                                                                                                    |
|----------------------------------------------------------------------------------------------------|----------------------------------------------------------------------------------------------------|----------------------------------------------------------------------------------------------------|----------------------------------------------------------------------------------------------------|
| Image: Constraint of the constraint of the constraint | identity Verification 🗸 🔰 2. Signati                                                                                                    | ure Question 🗸 🔰 3. ESA                                                                                                    |                                                                                                    |
| e CDX electronic signature agreement (ESA) is an agreement between yourself and CDX that will authorize your electronic signature. By signing the ESA you a sere to the conditions listed on the agreement below. Once the ESA has been signed, you will be authorized to sign and/or encrypt information for your data fiestions regarding the CDX ESA please contact the <u>CDX Help Desk</u> .<br>gning an electronic document on behalf of another person is subject to criminal, civil, administrative, or other lawful act<br><b>U.S. Environmental Protection Agency</b><br><b>ELECTRONIC SIGNATURE AGREEMENT</b><br>In accepting the electronic signature credential issued by the U.S. Environmental Protection Agency (EPA) to sign electronic docus<br>submitted to EPA's Central Data Exchange (CDX), and as a representative for:<br><b>Electronic Signature Holder Company Information</b><br>Organization Name:<br>City, State, Zip:<br>Country:<br>Country:<br>Phone Number:<br>Country:<br>Brain Address:<br>E-mail Address:<br>Jane.doe@test.com<br>Jane Doe                                                                                                    | ctronic CDX Electronic Signat                                                                                                    | ure Agreement                                                                                                    |                                                                                                    |
| gning an electronic document on behalf of another person is subject to criminal, civil, administrative, or other lawful active of the subject of criminal, civil, administrative, or other lawful active of the subject of the subject | XX electronic signature agreement (ESA) is an agreeme<br>e to the conditions listed on the agreement below. Onco<br>ons regarding the CDX ESA please contact the <u>CDX He</u>                                                                                                    | ent between yourself and CDX that will authorize your el<br>e the ESA has been signed, you will be authorized to sig<br><u>Ip Desk</u> .                                                                                                    | ectronic signature. By signing the ESA you agree to<br>n and/or encrypt information for your data flow. For |
| U.S. Environmental Protection Agency<br>ELECTRONIC SIGNATURE AGREEMENT         In accepting the electronic signature credential issued by the U.S. Environmental Protection Agency (EPA) to sign electronic docus<br>submitted to EPA's Central Data Exchange (CDX), and as a representative for:         Electronic Signature Holder Company Information         Organization Name:         Test Company         Address:         100 Main St         City, State, Zip:       Santa Fe, NM 20154         Province:       US         Phone Number:       (555) 555-5555         E-mail Address:       jane.doe@test.com         Beejistrant's Name:       Jane Doe                                                                                                    | ng an electronic document on behalf of a                                                                                                    | mother person is subject to criminal, civil,                                                                                                    | administrative, or other lawful action.                                                                     |
| Construction Agency         ELECTRONIC SIGNATURE AGREEMENT         In accepting the electronic signature credential issued by the U.S. Environmental Protection Agency (EPA) to sign electronic docu         submitted to EPA's Central Data Exchange (CDX), and as a representative for:         Electronic Signature Holder Company Information         Organization Name:       Test Company         Address:       100 Main St         City, State, Zip:       Santa Fe, NM 20154         Province:       US         Phone Number:       (555) 555-5555         E-mail Address:       jane.doe@test.com         Begistrant's Name:       Jane Doe                                                                                                    |                                                                                                    |                                                                                                    |                                                                                                    |
| In accepting the electronic signature credential issued by the U.S. Environmental Protection Agency (EPA) to sign electronic docu<br>submitted to EPA's Central Data Exchange (CDX), and as a representative for:<br>Electronic Signature Holder Company Information<br>Organization Name: Test Company<br>Address: 100 Main St<br>City, State, Zip: Santa Fe, NM 20154<br>Province:<br>Country: US<br>Phone Number: (555) 555-5555<br>E-mail Address: jane.doe@test.com<br>Registrant's Name: Jane Doe                                                                                                    | US                                                                                                    | Environmental Protection Agency                                                                                                    |                                                                                                    |
| Organization Name:     Test Company       Address:     100 Main St       City, State, Zip:     Santa Fe, NM 20154       Province:     US       Country:     US       Phone Number:     (555) 555-5555       E-mail Address:     jane.doe@test.com       Registrant's Name:     Jane Doe                                                                                                    | U.S.<br>ELECT                                                                                                    | . Environmental Protection Agency<br>RONIC SIGNATURE AGREEME                                                                                                    | ENT                                                                                                    |
| Address:     100 Main St       City, State, Zip:     Santa Fe, NM 20154       Province:     US       Country:     US       Phone Number:     (555) 555-5555       E-mail Address:     jane.doe@test.com       Registrant's Name:     Jane Doe                                                                                                    | U.S.<br>ELECT<br>accepting the electronic signature credential i<br>bmitted to EPA's Central Data Exchange (CD<br>Electro                                                                                                    | Environmental Protection Agency<br>RONIC SIGNATURE AGREEME<br>issued by the U.S. Environmental Protection A<br>VX), and as a representative for:<br>onic Signature Holder Company Information                                                                                                    | ENT<br>Legency (EPA) to sign electronic documents                                                           |
| City, State, Zip:     Santa Fe, NM 20154       Province:     US       Country:     US       Phone Number:     (555) 555-5555       E-mail Address:     jane.doe@test.com       Registrant's Name:     Jane Doe                                                                                                    | U.S.<br>ELECT<br>accepting the electronic signature credential i<br>bmitted to EPA's Central Data Exchange (CD<br>                                                                                                    | Environmental Protection Agency<br>CRONIC SIGNATURE AGREEME<br>issued by the U.S. Environmental Protection A<br>VX), and as a representative for:<br>onic Signature Holder Company Information<br>Test Company                                                                                                    | Z <b>NT</b><br>Legency (EPA) to sign electronic documents                                                   |
| Province:         US           Country:         US           Phone Number:         (555) 555-5555           E-mail Address:         jane.doe@test.com           Registrant's Name:         Jane Doe                                                                                                    | U.S.<br>ELECT<br>accepting the electronic signature credential is<br>bmitted to EPA's Central Data Exchange (CD<br><u>Electro</u><br>rganization Name:<br>.ddress:                                                                                                    | Environmental Protection Agency<br>CRONIC SIGNATURE AGREEME<br>issued by the U.S. Environmental Protection A<br>VX), and as a representative for:<br>onic Signature Holder Company Information<br>Test Company<br>100 Main St                                                                                              | ZNT<br>Legency (EPA) to sign electronic documents                                                           |
| Country:         US           Phone Number:         (555) 555-5555           E-mail Address:         jane.doe@test.com           Registrant's Name:         Jane Doe                                                                                                    | U.S.<br>ELECT<br>accepting the electronic signature credential is<br>bmitted to EPA's Central Data Exchange (CD<br>Electro<br>brganization Name:<br>                                                                                                    | Environmental Protection Agency<br>CRONIC SIGNATURE AGREEME<br>issued by the U.S. Environmental Protection A<br>W), and as a representative for:<br>onic Signature Holder Company Information<br>Test Company<br>100 Main St<br>Santa Fe, NM 20154                                                                         | ZNT<br>Legency (EPA) to sign electronic documents                                                           |
| Phone Number:     (555) 555-5555       E-mail Address:     jane.doe@test.com       Registrant's Name:     Jane Doe                                                                                                    | U.S.<br>ELECT<br>accepting the electronic signature credential is<br>bmitted to EPA's Central Data Exchange (CD<br>Electro<br>trganization Name:<br>.ddress:<br>ity, State, Zip:<br>rovince:                                                                                               | . Environmental Protection Agency<br>CRONIC SIGNATURE AGREEME<br>issued by the U.S. Environmental Protection A<br>W), and as a representative for:<br>onic Signature Holder Company Information<br>Test Company<br>100 Main St<br>Santa Fe, NM 20154                                                                       | ZNT<br>Lagency (EPA) to sign electronic documents                                                           |
| E-mail Address: Jane.doe@test.com Registrant's Name: Jane Doe                                                                                                    | U.S.<br>ELECT<br>accepting the electronic signature credential is<br>bmitted to EPA's Central Data Exchange (CD<br>Electro<br>trganization Name:<br>.ddress:<br>ity, State, Zip:<br>rovince:<br>ountry:                                                                                    | Environmental Protection Agency<br>TRONIC SIGNATURE AGREEME<br>issued by the U.S. Environmental Protection A<br>bX), and as a representative for:<br>onic Signature Holder Company Information<br>Test Company<br>100 Main St<br>Santa Fe, NM 20154<br>US<br>(DEC DE CEL SEC                                               | ZNT<br>Lagency (EPA) to sign electronic documents                                                           |
| Registrant's Name: Jane Doe                                                                                                    | U.S.<br>ELECT<br>accepting the electronic signature credential is<br>bmitted to EPA's Central Data Exchange (CD<br>reganization Name:<br>.ddress:<br>:ity, State, Zip:<br>rovince:<br>ountry:<br>hone Number:                                                                              | Environmental Protection Agency<br>TRONIC SIGNATURE AGREEME<br>issued by the U.S. Environmental Protection A<br>bX), and as a representative for:<br>onic Signature Holder Company Information<br>Test Company<br>100 Main St<br>Santa Fe, NM 20154<br>US<br>(555) 555-5555<br>ison be Obstance                            | ZNT<br>Legency (EPA) to sign electronic documents                                                           |
|                                                                                                    | U.S.<br>ELECT<br>accepting the electronic signature credential is<br>bmitted to EPA's Central Data Exchange (CD<br>Electro<br>rganization Name:<br>.ddress:<br>'ity, State, Zip:<br>tovince:<br>ountry:<br>hone Number:<br>-mail Address:                                                  | Environmental Protection Agency<br>TRONIC SIGNATURE AGREEME<br>issued by the U.S. Environmental Protection A<br>bX), and as a representative for:<br>onic Signature Holder Company Information<br>Test Company<br>100 Main St<br>Santa Fe, NM 20154<br>US<br>(555) 555-5555<br>jane.doe@test.com                           | ZNT<br>Lagency (EPA) to sign electronic documents                                                           |
| CDX User Name: JAINE, DUE                                                                                                    | U.S.<br>ELECT<br>accepting the electronic signature credential is<br>bmitted to EPA's Central Data Exchange (CD<br><u>Electro</u><br>rganization Name:<br>.ddress:<br>.divy, State, Zip:<br>rovince:<br>ountry:<br>hone Number:<br>-mail Address:<br>egistrant's Name:                     | Environmental Protection Agency<br>TRONIC SIGNATURE AGREEME<br>issued by the U.S. Environmental Protection A<br>bX), and as a representative for:<br>onic Signature Holder Company Information<br>Test Company<br>100 Main St<br>Santa Fe, NM 20154<br>US<br>(555) 555-5555<br>jane.doe@test.com<br>Jane Doe               | ZNT<br>Legency (EPA) to sign electronic documents                                                           |
|                                                                                                    | U.S.<br>ELECT<br>accepting the electronic signature credential a<br>bmitted to EPA's Central Data Exchange (CD<br>Electro<br>rganization Name:<br>.ddress:<br>.dtress:<br>.ity, State, Zip:<br>rovince:<br>ountry:<br>hone Number:<br>-mail Address:<br>egistrant's Name:<br>DX User Name: | . Environmental Protection Agency<br>TRONIC SIGNATURE AGREEME<br>issued by the U.S. Environmental Protection A<br>bX), and as a representative for:<br>onic Signature Holder Company Information<br>Test Company<br>100 Main St<br>Santa Fe, NM 20154<br>US<br>(555) 555-5555<br>jane.doe@test.com<br>Jane Doe<br>JANE.DOE | ,<br>ENT<br>agency (EPA) to sign electronic documents<br>on                                                 |

Certify that the information provided is correct by clicking "Accept."

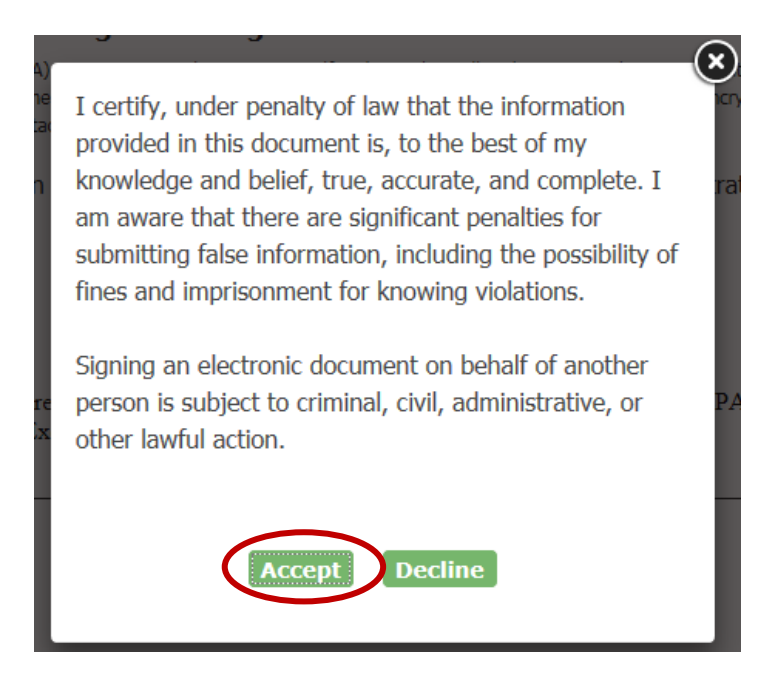

Enter your account password, the answer to the security question, and select "Sign."

| 1. Authentication | 2. Verification                  | 3. Sign File |  |
|-------------------|----------------------------------|--------------|--|
| Log into CDX      | Question:                        |              |  |
| User:             | What is the name of the hospital | Sign         |  |
| JANE.DOE          | where you were born?             |              |  |
| Password:         | Answer:                          |              |  |
| •••••             |                                  |              |  |
| Welcome           | Correct Answer                   |              |  |

### **Congratulations!**

You are now registered with CDX under the ODS Program.

### Step 11a: Submit Signed ESA through U.S. Postal Mail

If you do not wish to use LexisNexis for identity proofing, select "Paper Verification."

| Home                   | About                  | Recent Announcer                                 | nents Terms an                            | d Conditions                     | FAQ                 | Help                    |                                                                                          |
|------------------------|------------------------|--------------------------------------------------|-------------------------------------------|----------------------------------|---------------------|-------------------------|------------------------------------------------------------------------------------------|
| CDX                    | CDX F                  | Registration: L                                  | exisNexis®                                |                                  |                     |                         | Contact Us<br>Logged in as JANE.DOE (Log out)                                            |
|                        |                        |                                                  | _                                         |                                  |                     |                         |                                                                                          |
| 1. Ider                | ntity Verif            | ication > 2. E                                   | SA                                        |                                  |                     |                         |                                                                                          |
|                        |                        |                                                  |                                           |                                  |                     |                         |                                                                                          |
| The prog<br>identity ( | gram you<br>proofing s | are registering for re<br>ervice or to print and | equires additional p<br>d submit a signed | proof of identit<br>form through | y.Yourd<br>U.S.Post | ptions an<br>al Mail to | e to use an independent 3rd-Party electronic<br>the U.S. Environmental Protection Agency |
| Note: A                | dditional L            | exisNexis® Identity                              | Proofing Informat                         | tion                             | 0.0.105             |                         | the olo. Environmental Hotection Agency.                                                 |
| LovieNov               | ic@ Insta              | nt ID                                            |                                           |                                  |                     |                         |                                                                                          |
| Lexisive               | asi insta              |                                                  |                                           |                                  |                     |                         |                                                                                          |
| Legal N                | lame                   |                                                  |                                           |                                  |                     |                         |                                                                                          |
| Jane                   |                        | M Doe                                            |                                           |                                  |                     |                         |                                                                                          |
| Home A                 | ddress                 |                                                  |                                           |                                  |                     |                         |                                                                                          |
| Address                | Line 1*                |                                                  |                                           |                                  |                     |                         |                                                                                          |
| Address                | Line 2                 |                                                  |                                           |                                  |                     |                         |                                                                                          |
| City*                  |                        | State*                                           | ▼ Zip Code*                               |                                  |                     |                         |                                                                                          |
|                        |                        |                                                  |                                           |                                  |                     |                         |                                                                                          |
| Home o                 | r Person               | al Phone                                         |                                           |                                  |                     |                         |                                                                                          |
| Home o                 | r Personal             | Phone                                            |                                           |                                  |                     |                         |                                                                                          |
| Date of                | Birth                  |                                                  |                                           |                                  |                     |                         |                                                                                          |
| Month*                 | ▼ Da                   | ay* ▼ Year*                                      | •                                         |                                  |                     |                         |                                                                                          |
| Last 4 o               | of SSN                 |                                                  |                                           |                                  |                     |                         |                                                                                          |
| Last 4 o               | f SSN*                 |                                                  |                                           |                                  |                     |                         |                                                                                          |
|                        |                        |                                                  |                                           |                                  |                     |                         |                                                                                          |
| The                    | name abo               | ove is me. Please pr                             | oceed with LexisN                         | exis® Validatio                  | on.                 |                         |                                                                                          |
|                        |                        |                                                  | le ifice di se inte                       |                                  |                     |                         |                                                                                          |
| Procee                 | d with Vei             | rification Paper V                               | rerification <u>Exit</u>                  |                                  |                     |                         |                                                                                          |
|                        |                        |                                                  |                                           |                                  |                     |                         |                                                                                          |

Select "Sign Paper Form" and then "Print to Mail." Save an electronic copy of the ESA to your computer as a PDF, and then print a hard copy of the file.

| me About Recent Announcements                                                                                                    | Terms and Conditions                                                                                                    | FAQ                                                                                                    | Help                                                     |                                                                                                  |                         |
|----------------------------------------------------------------------------------------------------|----------------------------------------------------------------------------------------------------|----------------------------------------------------------------------------------------------------|----------------------------------------------------------|--------------------------------------------------------------------------------------------------|-------------------------|
| DV- CDX Registration: Addit                                                                                                    | ional Varification                                                                                                    |                                                                                                    |                                                          | Contact Us                                                                                       |                         |
|                                                                                                    |                                                                                                    |                                                                                                    |                                                          | Logged in as JANE.D                                                                              | OE <u>(Log out)</u>     |
| . Identity Verification 🗸 🔰 2. ESA                                                                                                    |                                                                                                    |                                                                                                    |                                                          |                                                                                                  |                         |
|                                                                                                    |                                                                                                    |                                                                                                    |                                                          |                                                                                                  |                         |
| per CDX Electronic Signature                                                                                                    | e Agreement                                                                                                    |                                                                                                    |                                                          |                                                                                                  |                         |
| CDX electronic signature agreement (ESA) is an agree<br>ere to the conditions listed on the agreement below. O                                                                                                    | ement between yourself and CDX t                                                                                                    | hat will auth<br>will be auth                                                                                            | orize your                                               | electronic signature. By signing the ESA you a<br>on and/or encrypt information for your data fi | agree to<br>ow. For any |
| stions regarding the CDX ESA please contact the $\underline{CDX}$                                                                                                    | Help Desk.                                                                                                    | will be due                                                                                                    | IONZEG CO SI                                             | gri and/or energipermormation for your data m                                                    | ow. For any             |
|                                                                                                    |                                                                                                    |                                                                                                    |                                                          |                                                                                                  |                         |
| T                                                                                                    | S. Environmental Pro                                                                                                    | otection                                                                                                    | Agenc                                                    | v                                                                                                |                         |
| ELEC                                                                                                    | CTRONIC SIGNATU                                                                                                    | RE AG                                                                                                    | REEM                                                     | y<br>ENT                                                                                         |                         |
| n accenting the electronic signature gradenti                                                                                                    | al issued by the U.S. Environ                                                                                                    | unental D                                                                                                    | otection                                                 | A genery (FPA) to sign electronic dogu                                                           | mente                   |
| submitted to EPA's Central Data Exchange (C                                                                                                    | CDX), and as a representativ                                                                                                    | e for:                                                                                                    | otection.                                                | Agency (EFA) to sign electronic docu                                                             | menus                   |
| Elec                                                                                                    | tronic Signature Holder C                                                                                                    | omnany l                                                                                                    | nformati                                                 | ion                                                                                              |                         |
| Organization Name:                                                                                                    | Test (                                                                                                    | Company                                                                                                    |                                                          |                                                                                                  |                         |
| Address:                                                                                                    | 100 N                                                                                                    | Iain St                                                                                                    |                                                          |                                                                                                  |                         |
| City, State, Zip:                                                                                                    | Santa                                                                                                    | Fe, NM 2                                                                                                    | 0154                                                     |                                                                                                  |                         |
| Province:                                                                                                    |                                                                                                    |                                                                                                    |                                                          |                                                                                                  |                         |
| Country:                                                                                                    | US                                                                                                    |                                                                                                    |                                                          |                                                                                                  |                         |
| Phone Number:                                                                                                    | (555)                                                                                                    | 555-555                                                                                                    | 5                                                        |                                                                                                  |                         |
| E-mail Address:                                                                                                    | email                                                                                                    | @test.cor                                                                                                    | n                                                        |                                                                                                  |                         |
| D 1 / / NT                                                                                                    |                                                                                                    | -                                                                                                    |                                                          |                                                                                                  |                         |
| Registrant's Name:                                                                                                    | Ms Ja                                                                                                    | me Doe                                                                                                    |                                                          |                                                                                                  |                         |
| CDX User Name:                                                                                                    | Ms Ja<br>JANE                                                                                                    | ine Doe<br>E.DOE                                                                                                    |                                                          |                                                                                                  | •                       |
| Registrant's Name:<br>CDX User Name:<br>ign Paper Form                                                                                                    | Ms Ja<br>JANE                                                                                                    | ne Doe<br>2.DOE                                                                                                    |                                                          |                                                                                                  | •                       |
| Registrant's Name:<br>CDX User Name:<br>ign Paper Form                                                                                                    | Ms Ja<br>JANE                                                                                                    | ne Doe                                                                                                    |                                                          |                                                                                                  | •                       |
| Registrant's Name:<br>CDX User Name:<br>ign Paper Form                                                                                                    | Ms Ja<br>JANE                                                                                                    | ne Doe                                                                                                    |                                                          |                                                                                                  | •                       |
| Registrant's Name:<br>CDX User Name:<br>ign Paper Form Pancel                                                                                                    | Ms Ja<br>JANE                                                                                                    | ne Doe                                                                                                    |                                                          |                                                                                                  | •                       |
| Registrant's Name:<br>CDX User Name:<br>ign Paper Form Lancel<br>Print to Mail Close                                                                                                    | Ms Ja<br>JANE                                                                                                    | ne Doe                                                                                                    |                                                          |                                                                                                  |                         |
| Registrant's Name:<br>CDX User Name:<br>ign Paper Form ancel                                                                                                    | Ms Ja<br>JANE                                                                                                    | tection                                                                                                    |                                                          |                                                                                                  | •                       |
| Registrant's Name:<br>CDX User Name:<br>ign Paper Form ancel<br>Print to Mail Close<br>U.S. J                                                                                                    | Ms Ja<br>JANE                                                                                                    | ne Doe<br>E.DOE                                                                                                    | n Agen                                                   |                                                                                                  |                         |
| Registrant's Name:<br>CDX User Name:<br>Ign Paper Form Tancel<br>Print to Mail Close<br>U.S. J<br>ELECTH                                                                                                    | Ms Ja<br>JANE<br>Environmental Pro<br>RONIC SIGNATU                                                                                                    | otection<br>RE AG                                                                                                    | n Agen<br>REEN                                           | icy<br>WENT                                                                                      |                         |
| Registrant's Name:<br>CDX User Name:<br>gn Paper Form Cancel<br>Print to Mail Close<br>U.S. I<br>ELECTH<br>In accepting the electronic signature c<br>sign electronic documents submitted t                                                                                                    | Ms Ja<br>JANE<br>Environmental Pro<br>RONIC SIGNATU<br>redential issued by the U<br>o EPA's Central Data Ex                                                                  | otection<br>RE AG                                                                                                    | n Agen<br>SREEN<br>comment<br>CDX), a                    | ICY<br>MENT<br>al Protection Agency (EPA) to<br>md as a representative for:                      |                         |
| Registrant's Name:<br>CDX User Name:<br>gn Paper Form Tancel<br>Print to Mail Close<br>U.S. J<br>ELECTH<br>In accepting the electronic signature c<br>sign electronic documents submitted t<br>Electron                                                                                                    | Ms Ja<br>JANE<br>Environmental Pro<br>RONIC SIGNATU<br>redential issued by the U<br>o EPA's Central Data Ex<br>nic Signature Holder Co                                       | otection<br>RE AG<br>J.S. Envir<br>change (<br>ompany                                                                    | n Agen<br>REEN<br>ronment<br>CDX), a<br>Informa          | ICY<br>WENT<br>al Protection Agency (EPA) to<br>ind as a representative for:<br>ation            |                         |
| gn Paper Form Cancel  Print to Mail Close U.S. I ELECTH In accepting the electronic signature c sign electronic documents submitted t Electron Organization Name:                                                                                                    | Ms Ja<br>JANE<br>Environmental Pro<br>RONIC SIGNATU<br>redential issued by the U<br>o EPA's Central Data Ex<br>nic Signature Holder Co<br>Test C                             | Detection<br>RE AG<br>U.S. Envir<br>change (<br>ompany<br>Company                                                        | n Agen<br>REEN<br>ronment<br>CDX), a<br>Informa          | ICY<br>VIENT<br>al Protection Agency (EPA) to<br>and as a representative for:<br>ation           |                         |
| gn Paper Form Cancel<br>gn Paper Form Cancel<br>Print to Mail Close<br>U.S. I<br>ELECTH<br>In accepting the electronic signature c<br>sign electronic documents submitted t<br>Electron<br>Organization Name:<br>Address:                                                                                                    | Ms Ja<br>JANE<br>Environmental Pro<br>RONIC SIGNATUJ<br>redential issued by the U<br>o EPA's Central Data Ex<br>nic Signature Holder Co<br>Test C<br>100 M                   | Detection<br>RE AG<br>U.S. Envir<br>change (<br>Dompany<br>Company<br>fain St                                            | n Agen<br>GREEN<br>comment<br>CDX), a<br>Informa         | ICY<br>MENT<br>al Protection Agency (EPA) to<br>and as a representative for:<br>ation            |                         |
| Registrant's Name:         CDX User Name:         gn Paper Form         Jancel         Print to Mail         Close         U.S. I         ELECTH         In accepting the electronic signature c         sign electronic documents submitted t         Electron         Organization Name:         Address:         City. State, Zip:                                                                                                    | Ms Ja<br>JANE<br>Environmental Pro<br>RONIC SIGNATU<br>redential issued by the U<br>o EPA's Central Data Ex<br>hic Signature Holder Co<br>Test C<br>100 M<br>Santa           | Dotection<br>RE AG<br>U.S. Envir<br>change (<br>ompany<br>Company<br>fain St<br>Fe, NM                                   | n Agen<br>REEN<br>ronment<br>CDX), a<br>Inform:<br>20154 | ICY<br>VIENT<br>al Protection Agency (EPA) to<br>ind as a representative for:<br>ation           |                         |
| Registrant's Name:<br>CDX User Name:<br>ign Paper Form Tancel<br>Print to Mail Close<br>U.S. I<br>ELECTH<br>In accepting the electronic signature c<br>sign electronic documents submitted t<br>Electron<br>Organization Name:<br>Address:<br>City, State, Zip:<br>Province:                                                                                                    | Environmental Pro<br>RONIC SIGNATU<br>redential issued by the U<br>o EPA's Central Data Ex<br>hic Signature Holder Co<br>Test C<br>100 M<br>Santa                            | Dotection<br>RE AC<br>U.S. Envir<br>change (<br>ompany<br>Company<br>fain St<br>Fe, NM                                   | n Agen<br>REEN<br>conment<br>CDX), a<br>Informa<br>20154 | ICY<br>MENT<br>al Protection Agency (EPA) to<br>md as a representative for:<br>ation             |                         |
| Registrant's Name:<br>CDX User Name:<br>ign Paper Form Tancel<br>Print to Mail Close<br>U.S. I<br>ELECTH<br>In accepting the electronic signature c<br>sign electronic documents submitted t<br>Electron<br>Organization Name:<br>Address:<br>City, State, Zip:<br>Province:<br>Country:                                                                                                    | Environmental Pro<br>Conic Signature Holder Co<br>Test C<br>100 N<br>Santa                                                                                                   | otection<br>RE AG<br>U.S. Envir<br>change (<br>ompany<br>Company<br>fain St<br>Fe, NM                                    | n Agen<br>REEN<br>conment<br>CDX), a<br>Informa<br>20154 | ICY<br>MENT<br>al Protection Agency (EPA) to<br>md as a representative for:<br>ation             |                         |
| Registrant's Name:<br>CDX User Name:<br>ign Paper Form ancel<br>Print to Mail Close<br>U.S. I<br>ELECTH<br>In accepting the electronic signature c<br>sign electronic documents submitted t<br>Electron<br>Organization Name:<br>Address:<br>City, State, Zip:<br>Province:<br>Country:<br>Phone Nume Line                                                                                                    | Environmental Pro<br>Conic Signature Holder Co<br>ic Signature Holder Co<br>Test C<br>100 M<br>Santa<br>US                                                                   | otection<br>RE AC<br>U.S. Envir<br>change (<br>ompany<br>fain St<br>Fe, NM                                               | n Agen<br>GREEN<br>CDX), a<br>Informa<br>20154           | ICY<br>MENT<br>al Protection Agency (EPA) to<br>and as a representative for:<br>ation            |                         |
| Registrant's Name:<br>CDX User Name:<br>ign Paper Form ancel<br>U.S. 1<br>ELECTH<br>In accepting the electronic signature c<br>sign electronic documents submitted t<br>Electron<br>Organization Name:<br>Address:<br>City, State, Zip:<br>Province:<br>Country:<br>Phone Number:<br>E encil A 14 mark                                                                                                    | Environmental Pro<br>Conic Signature Holder Co<br>ic Signature Holder Co<br>100 M<br>Santa<br>US<br>(555) :                                                                  | otection<br>RE AC<br>U.S. Envir<br>change (<br>ompany<br>fain St<br>Fe, NM                                               | n Agen<br>FREEN<br>CDX), a<br>Informa<br>20154           | ICY<br>MENT<br>al Protection Agency (EPA) to<br>md as a representative for:<br>ation             |                         |
| Registrant's Name:<br>CDX User Name:<br>ign Paper Form ancel<br>In accepting the electronic signature of<br>sign electronic documents submitted the<br>Electron<br>Organization Name:<br>Address:<br>City, State, Zip:<br>Province:<br>Country:<br>Phone Number:<br>E-mail Address:<br>Device of N                                                                                                    | Environmental Pro<br>RONIC SIGNATU<br>redential issued by the U<br>o EPA's Central Data Ex<br>hic Signature Holder Co<br>Test C<br>100 M<br>Santa<br>US<br>(555) f<br>email@ | otection<br>RE AG<br>U.S. Envir<br>change (<br>ompany<br>fain St<br>Fe, NM<br>5555-5555<br>@test.com                     | n Agen<br>FREEN<br>CDX), a<br>Informa<br>20154           | ICY<br>VIENT<br>al Protection Agency (EPA) to<br>md as a representative for:<br>ation            |                         |
| Registrant's Name:<br>CDX User Name:<br>ign Paper Form ancel<br>U.S. J<br>ELECTH<br>In accepting the electronic signature c<br>sign electronic documents submitted t<br>Electron<br>Organization Name:<br>Address:<br>City, State, Zip:<br>Province:<br>Country:<br>Phone Number:<br>E-mail Address:<br>Registrant's Name:<br>Termine Address:<br>Registrant's Name:<br>City, State, Zip:<br>Province:<br>Country:<br>Phone Number:<br>E-mail Address:<br>Registrant's Name:<br>City, State, Zip:<br>Country:<br>Country:<br>C | Environmental Pro<br>RONIC SIGNATU<br>redential issued by the U<br>o EPA's Central Data Ex<br>nic Signature Holder Co<br>100 M<br>Santa<br>US<br>(555) :<br>email(<br>Ms Ja  | otection<br>RE AG<br>U.S. Envir<br>change (<br>ompany<br>Company<br>fain St<br>Fe, NM<br>555-5555<br>@test.com<br>ne Doe | n Agen<br>REEN<br>ronment<br>CDX), a<br>Informa<br>20154 | ICY<br>VIENT<br>al Protection Agency (EPA) to<br>md as a representative for:<br>ation            |                         |

#### Step 11b: Read, Sign, and Mail the Electronic Signature Agreement to EPA

Review and sign the Electronic Signature Agreement, and mail the document to EPA using one of the following addresses, which are also provided in the Electronic Signature Agreement:

#### For Private Courier:

U.S. Environmental Protection Agency Tracking System Program Manager Stratospheric Protection Division William Clinton East Building, Room 1340 1201 Constitution Avenue, N.W. Washington, DC 20004

#### For U.S. Postal Service:

U.S. Environmental Protection Agency Stratospheric Protection Division Office of Atmospheric Programs Mail Code: 6205T 1200 Pennsylvania Avenue, N.W. Washington, DC 20460

#### **Step 12: Final Registration Notification**

Once EPA has received the signed ESA by mail, your account will be activated. Account activation is expected to take 7-10 days. You will be notified by email when your account has been activated.

The Environmental Protection Agency's Central Data Exchange (CDX) registration system has processed a change in registration status.

If you have questions concerning this change in registration status, you may contact us by email at <u>helpdesk@epacdx.net</u> or by calling the CDX Technical Support Staff through our toll free telephone support on 888-890-1995 between Monday through Friday from 8:00 am to 6:00 pm EST/EDT. For callers from Puerto Rico and Guam, the CDX Help Desk can also be reached at (970) 494-5500.

### **Congratulations!**

### You are now registered with CDX under the ODS Program.

## **III. ADD ODS TO YOUR PROGRAM SERVICES (EXISTING USERS)**

#### Step 1: Log into CDX

Visit <a href="https://cdx.epa.gov/">https://cdx.epa.gov/</a>, enter your account information, and select "Log In."

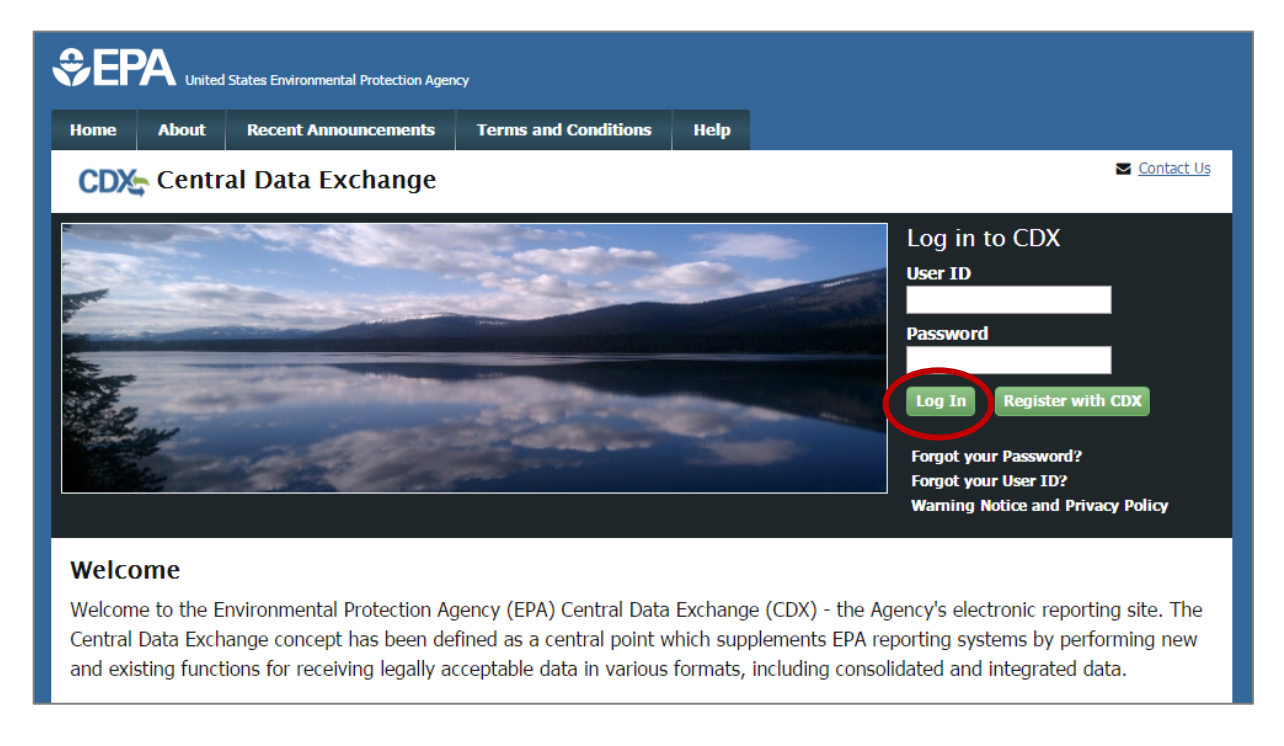

### Step 2: Add Program Service

From the 'MyCDX' tab, select "Add Program Service."

| Home       | About                                     | Recent Announcements                                                                 | Terms and Conditions                         | FAQ      | Help       |                                                |
|------------|-------------------------------------------|--------------------------------------------------------------------------------------|----------------------------------------------|----------|------------|------------------------------------------------|
| MyCDX      | MyCDX Inbox My Profile Submission History |                                                                                      |                                              |          |            | Contact Us<br>Logged in as JANE.DOE2 (Log out) |
|            |                                           | Services                                                                             | ¢\$                                          | Manage   |            | CDX Service Availability                       |
| <u>Sta</u> | a <u>tus</u> † <u>I</u><br>C              | Program Service Name<br>DTAQREG: Office of Transportal<br>Quality Fuels Registration | Role  ion and Air  Fuels Progra Registration | ¢<br>ims | <u>See</u> | the status for all program services            |
|            |                                           |                                                                                      |                                              |          |            | News and Updates                               |
|            |                                           |                                                                                      |                                              |          | No         | news/updates.                                  |
| Add        | Program S                                 | Service Manage Your Po                                                               | rogram Services                              |          |            |                                                |

### Step 3: Select "ODS: Ozone Depleting Substances" from the Program List

Locate and select "ODS: Ozone Depleting Substances" from the list of active program services by either scrolling down the list or entering "ODS" in the search criteria box.

| \$EP                 | A United                           | States Environmental Protection Ager | q                          |              |                                                     |
|----------------------|------------------------------------|--------------------------------------|----------------------------|--------------|-----------------------------------------------------|
| Home                 | About                              | Recent Announcements                 | Terms and Conditions       | Help         |                                                     |
| CDX                  | Core                               | CDX Registration                     |                            |              | Sector Contact Us                                   |
| 1. Pro               | gram Serv                          | vice 🔰 2. Role Acces                 | s 💙 3. User and Or         | ganizatio    | n 💙 4. Confirmation                                 |
| Begin ty<br>Clean Ai | rping a pro<br>ir Act).<br>Program | ogram service name or rela           | ted keywords to filter the | e list of av | ailable services (e.g., air quality system, AQS, or |
|                      | riogram                            | Services List                        |                            |              |                                                     |
| 005                  |                                    |                                      |                            |              |                                                     |
| ODS                  | Ozone I                            | Depleting Substances                 | >                          |              |                                                     |
|                      |                                    |                                      | _                          |              |                                                     |
| Cancel               |                                    |                                      |                            |              |                                                     |

#### **Step 4: Select a Current Organization**

Select a current organization from the dropdown list and select "Submit Request for Access." If you want to register under a new organization, see Section IV.

|                                                              | t R                    | Recent Announcements                                                                         | Terms and Condition | ns FAQ       | Help      |    |              |          |
|--------------------------------------------------------------|------------------------|----------------------------------------------------------------------------------------------|---------------------|--------------|-----------|----|--------------|----------|
| CDX Edit                                                     | Acc                    | ount Profile                                                                                 |                     |              |           |    | ✓ Contact Us | (Log out |
| 1. Program S                                                 | ervice                 | 🗸 🔪 2. Role Ac                                                                               | xcess 🗸 💙 3. 0      | ganization 1 | Informati | on |              |          |
|                                                              |                        | ,                                                                                            | ·                   |              |           |    |              |          |
| Registratio                                                  | n Info                 | rmation                                                                                      |                     |              |           |    |              |          |
| Program Serv                                                 | vice                   | Ozone Depletin                                                                               | ng Substances       |              |           |    |              |          |
| Role                                                         |                        | Submitter                                                                                    |                     |              |           |    |              |          |
| 🤋 Select a Cu                                                | irrent                 | Organization                                                                                 |                     |              |           |    |              |          |
| Select a Cu     Request to Select an organ                   | <b>irrent</b><br>Add a | : Organization<br>an Organization<br>n from the dropdown lis                                 | st.                 |              |           |    |              |          |
| Select a Cu<br>Request to<br>Select an organ<br>Test Company | Add a                  | <b>Organization</b><br>an Organization<br>In from the dropdown lis<br>Main St, Santa Fe, NM, | st.<br>, US 20154)  |              |           |    |              |          |

### Why don't I need to sign another ESA?

The electronic signature agreement (ESA) is specific to the organization under which you register. Therefore, since you already submitted an ESA when registering for another CDX program, you are not required to sign and submit a new electronic signature agreement.

| Home   | About            | Recent Announcements            | Terms and Conditions    | FAQ      | Help |                                  |
|--------|------------------|---------------------------------|-------------------------|----------|------|----------------------------------|
| CDX    | Centra           | al Data Exchange                |                         |          |      | <u>     Contact Us</u> (Log out) |
| You ar | e here: <u>M</u> | <u>yCDX</u> » Manage Program Se | ervices                 |          |      |                                  |
|        |                  |                                 |                         |          |      |                                  |
| Mana   | ge Prog          | ram Services                    |                         |          |      |                                  |
| Prog   | ram Servi        | ice successfully added t        | o Test Company.         |          |      | ×                                |
| Add Pr | ogram Ser        | vice Back to MyCDX              |                         |          |      | [Expand All] [Collapse All]      |
| Test C | ompany,          | 100 Main St, Santa Fe, I        | NM, US 20154, (555) 5   | 55-555   | 5    |                                  |
|        | S: Ozone         | Depleting Substances            | 1                       |          |      |                                  |
| 🖸 ОТ.  | AQREG: O         | ffice of Transportation         | and Air Quality Fuels I | Registra | tion |                                  |
|        |                  |                                 |                         |          |      |                                  |

## **Congratulations!**

### You have successfully added ODS to your Program Services.

### **IV. REGISTER UNDER A NEW ORGANIZATION (EXISTING USERS)**

#### When should I Register under a New Organization?

The organization you register with and submit data under in CDX is used by the ODS Tracking System to identify the reporting entity of each submission. CDX assigns each organization in its database with a unique 5-7-digit ID. The use of a consistent Organization ID by all individuals that submit reports on behalf of your company is required by EPA. If your company has previously submitted ODS or HFC data to EPA through CDX under an Organization ID, you should only register and submit data under a new Organization ID in CDX if the name of your organization changes (e.g., due to a merger or acquisition). See *Appendix A* for more information on notifying EPA of your organization's name change.

#### Step 1: Log into CDX

Visit <a href="https://cdx.epa.gov/">https://cdx.epa.gov/</a>, enter your account information, and select "Log In."

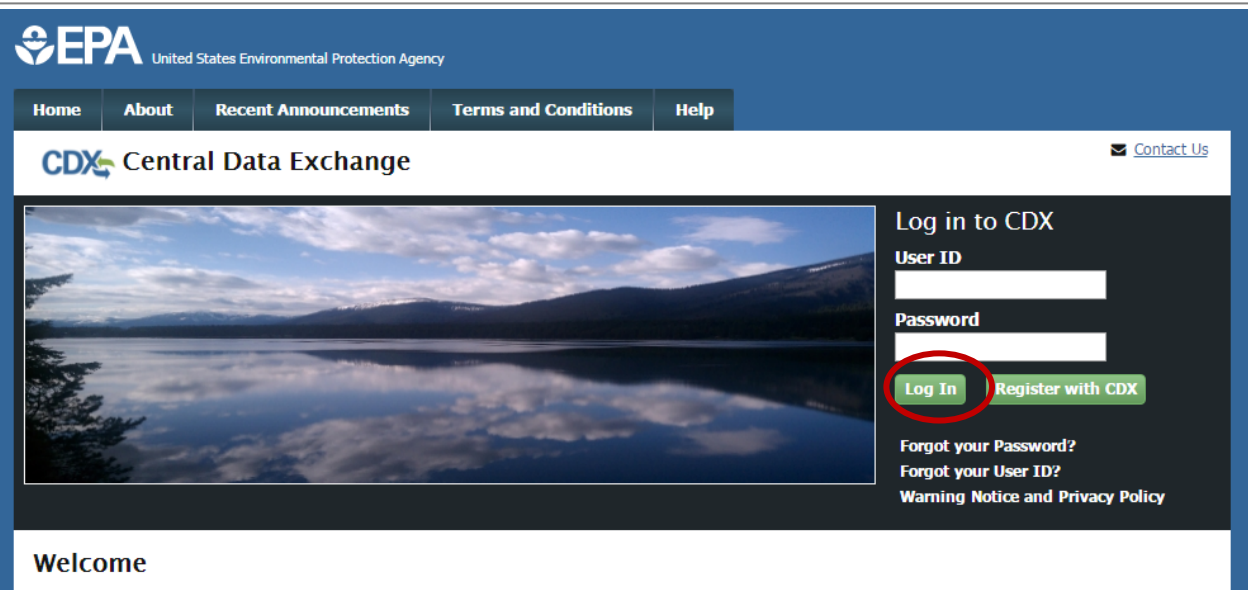

Welcome to the Environmental Protection Agency (EPA) Central Data Exchange (CDX) - the Agency's electronic reporting site. The Central Data Exchange concept has been defined as a central point which supplements EPA reporting systems by performing new and existing functions for receiving legally acceptable data in various formats, including consolidated and integrated data.

### **Step 2: Modify Program Services**

From the 'MyCDX' tab, select "Add Program Service."

| Home         | About           | Recent Announcements                                 | Terms and Conditions                    | FAQ      | Help      |                                       |           |
|--------------|-----------------|------------------------------------------------------|-----------------------------------------|----------|-----------|---------------------------------------|-----------|
| CDX<br>MyCDX | Centr<br>Irbox  | al Data Exchange                                     | History                                 |          |           | ≤ <u>Contact Us</u>                   | (Log out) |
|              | _               | Services                                             |                                         | 🕫 Manage |           | CDX Service Availability              |           |
| <u>Sta</u>   | atus 🕈 <u>I</u> | Program Service Name DDS: Ozone Depleting Substances | Role     Ozone Depleting     Substances | <b>+</b> | <u>Se</u> | e the status for all program services |           |
|              |                 | Substances                                           | Substances                              |          |           | News and Updates                      |           |
|              |                 |                                                      |                                         |          | No        | news/updates.                         |           |
| Add          | Program S       | Service Manage Your Pr                               | rogram Services                         |          |           |                                       |           |
|              |                 |                                                      |                                         |          |           |                                       |           |

#### Step 3: Select "ODS: Ozone Depleting Substances" from the Program List

Locate and select "ODS: Ozone Depleting Substances" from the list of active program services by either scrolling down the list or entering "ODS" in the search criteria box.

| €EF                 | A United                | States Environmental Protection Agend | Ŷ                          |             |            |                                       |           |
|---------------------|-------------------------|---------------------------------------|----------------------------|-------------|------------|---------------------------------------|-----------|
| Home                | About                   | Recent Announcements                  | Terms and Conditions       | FAQ         | Help       |                                       |           |
| CDX                 | Edit A                  | ccount Profile                        |                            |             |            | Contact Us                            | (Log out) |
| 1. Pro              | gram Serv               | vice 🔰 2. Role Access                 | s 💙 3. Organizatior        | 1 Inform    | ation      |                                       |           |
| Begin ty<br>Clean A | /ping a pro<br>ir Act). | ogram service name or rela            | ted keywords to filter the | e list of a | vailable s | services (e.g., air quality system, A | .QS, or   |
| Active              | Program                 | Services List                         |                            |             |            |                                       |           |
| ODS                 |                         |                                       |                            |             |            |                                       |           |
| ODS                 | : Ozone I               | Depleting Substances                  | >                          |             |            |                                       |           |
| Cancel              |                         |                                       |                            |             |            |                                       |           |

### **Step 4: Select New Organization**

Request to add a new organization by typing the name of your organization or the CDX organization ID (if known) in the text box, clicking "Search," and clicking on the link under 'Organization ID.' If your organization does not appear in the search results, skip to Step 6.

| CDX Edit Acco                                                                  | ount Profile                                      |                              | 1                  | Contact Us | <u>(Log out)</u> |
|--------------------------------------------------------------------------------|---------------------------------------------------|------------------------------|--------------------|------------|------------------|
| 1. Program Service                                                             | <ul> <li>2. Role Access</li> </ul>                | 3. Organization Inform       | nation             |            |                  |
| Registration Infor                                                             | mation                                            |                              |                    |            |                  |
| Program Service<br>Role                                                        | Ozone Depleting Substanc<br>Submitter             | es                           |                    |            |                  |
| Select a Current<br>equest to Add a<br>Test Company<br>Enter organization or o | Organization<br>on Organization<br>rganization ID | )                            |                    |            |                  |
| Organization<br>ID                                                             | Organization Name                                 | Address                      | City               | State      | ZIP<br>Code      |
| 26226                                                                          | Test Company                                      | 100 Main St                  | Santa Fe           | NM         | 20154            |
| Can't find your organi:                                                        | zation? <u>Use advanced search</u> or             | request that we add your org | <u>anization</u> . |            |                  |

### **Step 5: Enter Organization Information**

Enter your email, phone number, and fax number (if desired) and select "Submit Request for Access."

| Test Company               |                                                                                             |
|----------------------------|---------------------------------------------------------------------------------------------|
| 100 Main St                |                                                                                             |
| Santa Fe, NM, US           |                                                                                             |
| 20154                      |                                                                                             |
|                            |                                                                                             |
| Email *                    |                                                                                             |
| Ro ontor Empil *           |                                                                                             |
|                            |                                                                                             |
| Phone Number *             |                                                                                             |
|                            |                                                                                             |
| Phone Number Ext           |                                                                                             |
| Fax Number                 |                                                                                             |
|                            |                                                                                             |
|                            |                                                                                             |
| Wrong organization informa | tion? Back to Search Results, Use advanced search or request that we add your organization. |
|                            |                                                                                             |
| Submit Request for Access  |                                                                                             |
|                            |                                                                                             |

### Step 6: Request to Add Your Organization

If your organization's information is not already in CDX, you may request for CDX to add your organization by clicking on the link to "request that we add your organization." Otherwise, skip to Step 8.

| CDX: Edit Account Profile                |                                    |                       |                      |       |          |
|------------------------------------------|------------------------------------|-----------------------|----------------------|-------|----------|
| 1. Program Service 🗸                     | 2. Role Access 🗸 🔰 3.              | Organization Inform   | mation               |       |          |
|                                          |                                    |                       |                      |       |          |
| Registration Informa                     | ition                              |                       |                      |       |          |
| Program Service                          | Ozone Depleting Substances         |                       |                      |       |          |
| које                                     | Submitter                          |                       |                      |       |          |
| Company X<br>Enter organization or organ | Search<br>nization ID              | Address               | City                 | State | 7IP Code |
|                                          |                                    | Address               | eny                  | Stute |          |
| No data was found mat                    | tching your criteria.              |                       |                      |       |          |
| Can't find your organizatio              | on? Use advanced search or request | : that we add your or | g <u>anization</u> . | >     |          |

### Step 7: Submit Request to Add an Organization

Enter your organization information and then click "Submit Request for Access."

| <ul> <li>Select a Current Org.</li> <li>Request to Add an Org.</li> </ul> | anization<br>rganization  |
|---------------------------------------------------------------------------|---------------------------|
| Organization Name *                                                       | Company X                 |
| Country *                                                                 | UNITED STATES T           |
| Mailing Address *                                                         | 1 Main Street             |
| Mailing Address 2                                                         |                           |
| City *                                                                    | Washington                |
| State *                                                                   | District of Columbia      |
| ZIP/Postal Code *                                                         | 20001                     |
| Email *                                                                   | email@test.com            |
| Re-enter Email *                                                          | email@test.com            |
| Phone Number *                                                            | (202) 555-5555            |
| Phone Number Ext                                                          |                           |
| Fax Number                                                                |                           |
|                                                                           |                           |
| Back to Search Results                                                    | Submit Request for Access |

#### **Step 8: Sign the Electronic Signature Agreement**

Review and sign your CDX electronic signature agreement (ESA) by selecting "Sign Electronically."

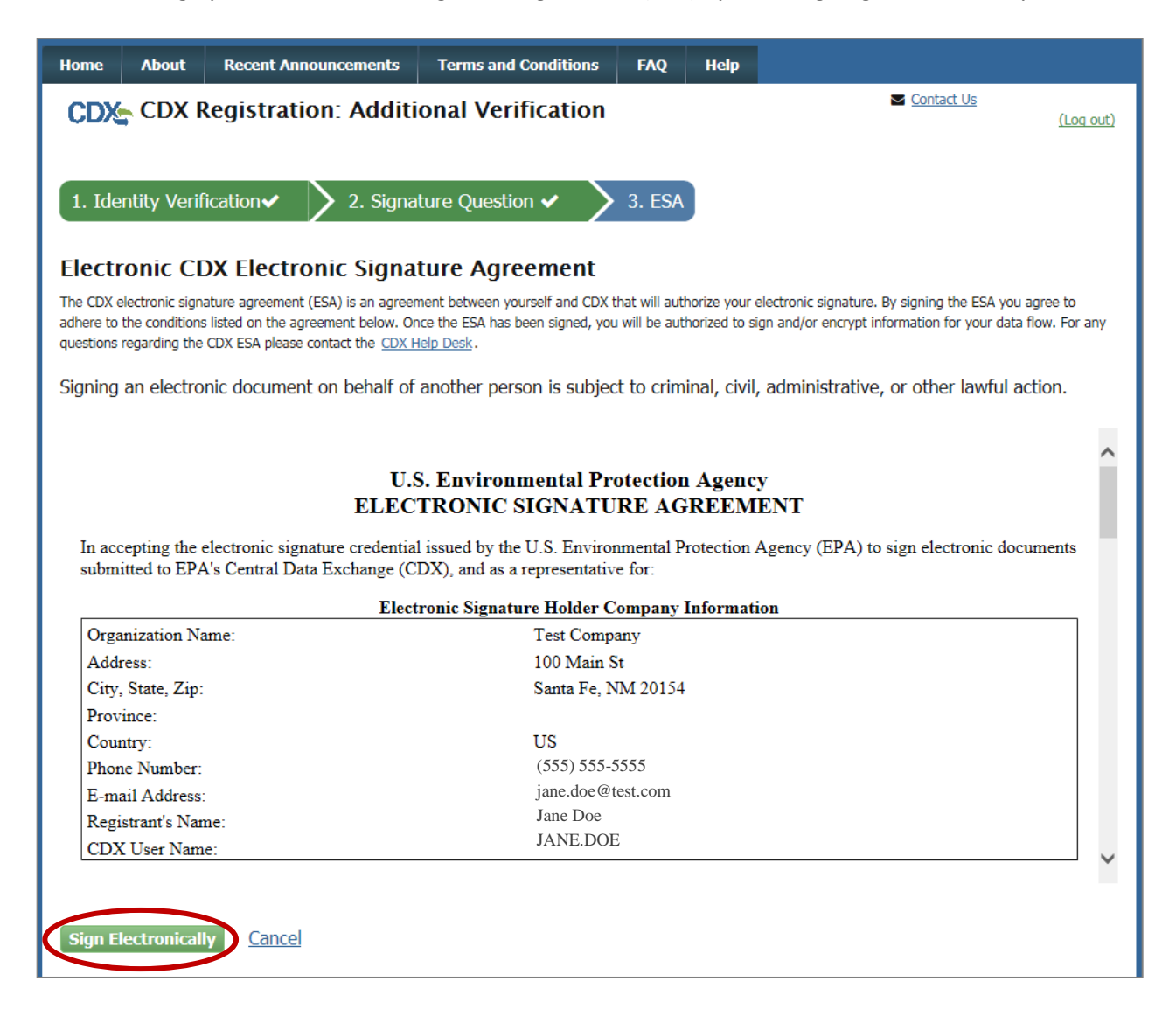

#### Why do I need to sign another ESA?

The electronic signature agreement (ESA) is specific to the organization under which you register. Therefore, when you register under a new organization in CDX, you are required to sign and submit a new electronic signature agreement. If you did not previously sign your ESA electronically, you may be required to provide additional verification information or, alternatively, will be required to submit a paper-copy ESA through U.S. Postal Mail.

#### **Step 9: Certify the Information provided is Accurate**

Certify that the information provided is correct by clicking "Accept."

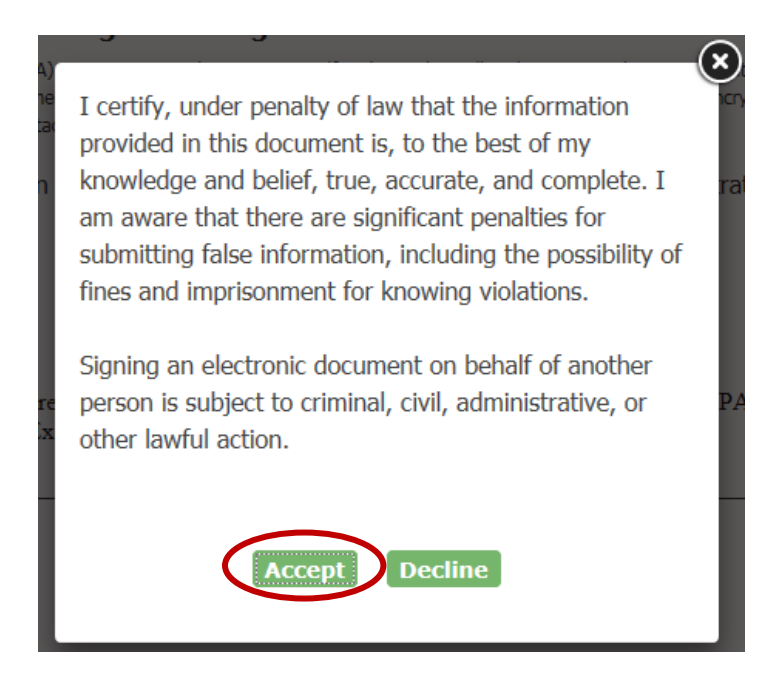

### Step 10: Authenticate and Verify your Account Information

Enter your account password, the answer to the security question, and select "Sign."

| adhere to the conditions listed on the agreemen<br>questions regarding the CDX ESA please contact<br>eSignature Widget<br>Si | t below. Once the ESA has been signed, you will be authorized to<br>the CDX Help Desk | sign and/or encrypt information for your d | ata flow. For any |
|----------------------------------------------------------------------------------------------------|---------------------------------------------------------------------------------------|--------------------------------------------|-------------------|
| 1. Authentication<br>Log into CDX                                                                                            | 2. Verification                                                                       | 3. Sign File                               |                   |
| <b>User:</b><br>JANE.DOE                                                                                                    | Question:<br>What is the name of the hospital<br>where you were born?                 | Sign                                       | Î                 |
| Password:                                                                                                    | Answer:                                                                               |                                            |                   |
| Welcome                                                                                                    | Correct Answer                                                                        |                                            |                   |
|                                                                                                    |                                                                                       |                                            |                   |
| City State Zin:                                                                                                    | Santa Fel NM 20154                                                                    |                                            |                   |

### **Congratulations!**

### You are now registered under a New Organization.

### APPENDIX A. PROVIDE EPA WITH YOUR ORGANIZATION ID

The organization you register with and submit data under in CDX is used by the ODS Tracking System to identify the reporting entity of each submission. CDX assigns each organization in its database with a unique 5-7-digit ID. The use of a consistent Organization ID by all individuals that submit reports on behalf of your company is required by EPA. To ensure consistency, EPA requests that all organizations provide EPA with the Organization ID under which they plan to submit data. If your Organization ID changes (due to a change in your organization's name), EPA similarly requests that the organization notify EPA of this change before submission of data under the new Organization ID.

#### **New CDX Users**

For companies that have never before submitted ODS or HFC data to EPA through CDX, provide the following information to Sean Duenser (<u>duenser.sean@epa.gov</u>) and Emily Golla (<u>golla.emily@epa.gov</u>) following registration with the ODS Program in CDX:

Subject: New ODS CDX User

I recently registered under the ODS Program in CDX in anticipation of submitting data on behalf of [Company Name]. My CDX registration information is provided below.

- Organization Name: \_\_\_\_\_\_
- Organization ID: \_\_\_\_\_\_

### **Organization Name Changes**

If your company's name changes, provide the following information to Sean Duenser (<u>duenser.sean@epa.gov</u>) and Emily Golla (<u>golla.emily@epa.gov</u>) following registration with the new Organization Name/ID in CDX:

Subject: ODS Submitter Name Change

[Company Name] recently underwent a name change that required us to update the organization name/ID used for data submission in CDX. The old and new CDX organization information is provided below.

- Old Organization Name: \_\_\_\_\_\_
- Old Organization ID: \_\_\_\_\_
- New Organization Name: \_\_\_\_\_\_
- New Organization ID: \_\_\_\_\_\_

## APPENDIX B. UPDATE YOUR ACCOUNT INFORMATION

#### Edit your account password or your account's security questions

Select "Modify User Information" from the 'My Profile' tab.

| Nome     About     Recent Announcements     Terms and Conditions     FAQ     Help       CODE     Central Data Exchange     Contact Us       MyCDX     Inder My Profile     Jubmission History         User Information     JANE.DOE       Name     Ms. Jane Doe       Last Updated     1/24/2017 4:30:53 PM       Registration Date     1/24/2017 11:13:23 AM       Primary Contact Info     Organization: Company X<br>Address: 1 Main Street, Washington, D.C., US 20000<br>Phone: (202) 555-5555 | Home       About       Recent Announcements       Terms and Conditions       FAQ       Help         CDX:       Central Data Exchange       Sontact Us         MyCDX       Inbo       My Profile       Jamission History       Sontact Us         MyCDX       Inbo       My Profile       Jamission History       Image: Contact Us       Image: Contact Us         User ID       JANE.DOE       JANE.DOE       Image: Contact Us       Image: Contact Us       Image: Contact Us         Name       Ms. Jane       Doe       Image: Contact Us       Image: Contact Us       Image: Contact Us         Registration Date       1/24/2017       11:13:23 AM       Image: Contact Us       Image: Contact Us         Primary Contact Info       Organization: Company X       Address: 1 Main Street, Washington, D.C., US 20000       Phone: (202) 555-5555         Email: email@etest.com       Email: email@etest.com       Image: Contact Us | SEPA United States Environmental Protection Agency |                                                 |                                                                                     |              |       |            |           |
|----------------------------------------------------------------------------------------------------|----------------------------------------------------------------------------------------------------|----------------------------------------------------|-------------------------------------------------|-------------------------------------------------------------------------------------|--------------|-------|------------|-----------|
| Central Data Exchange Index of the Contact Us Index Profile Cubmission History Index Profile Cubmission History User Information JANE.DOE Name Ms. Jane Doe Last Updated 1/24/2017 4:30:53 PM Registration Date 1/24/2017 11:13:23 AM Primary Contact Info Organization: Company X Address: 1 Main Street, Washington, D.C., US 20000 Phone: (202) 555:555 Email: email@test.com                                                                                                    | Central Data Exchange       Image: Contact Us         My Profile       Image: Contact Us         User Information       JANE.DOE         Name       Ms. Jane Doe         Last Updated       1/24/2017 4:30:53 PM         Registration Date       1/24/2017 11:13:23 AM         Primary Contact Info       Organization: Company X<br>Address: 1 Main Street, Washington, D.C., US 20000<br>Phone: (202) 555-5555<br>Email: email@etest.com                                                                                                    | me About Recent Ann                                | ouncements                                      | Terms and Conditions                                                                | FAQ He       | lp    |            |           |
| MyCDX       Index My Profile       Clubmission History         User Information       JANE.DOE         Name       Ms. Jane Doe         Last Updated       1/24/2017 4:30:53 PM         Registration Date       1/24/2017 11:13:23 AM         Primary Contact Info       Organization: Company X<br>Address: 1 Main Street, Washington, D.C., US 20000<br>Phone: (202) 555-5555<br>Email: email@test.com                                                                                             | My Profile       Jamission History         User Information       Jane.DOE         Name       Ms. Jane Doe         Last Updated       1/24/2017 4:30:53 PM         Registration Date       1/24/2017 11:13:23 AM         Primary Contact Info       Organization: Company X<br>Address: 1 Main Street, Washington, D.C., US 20000<br>Phone: (202) 555-5555<br>Email: email@test.com                                                                                                    | DX Central Data Ex                                 | change                                          |                                                                                     |              |       | Contact Us | (Log out) |
| User Information         User ID       JANE.DOE         Name       Ms. Jane Doe         Last Updated       1/24/2017 4:30:53 PM         Registration Date       1/24/2017 11:13:23 AM         Primary Contact Info       Organization: Company X<br>Address: 1 Main Street, Washington, D.C., US 20000<br>Phone: (202) 555-555         Fmail:       email@test.com                                                                                                    | User Information         User ID       JANE.DOE         Name       Ms. Jane Doe         Last Updated       1/24/2017 4:30:53 PM         Registration Date       1/24/2017 11:13:23 AM         Primary Contact Info       Organization: Company X<br>Address: 1 Main Street, Washington, D.C., US 20000<br>Phone: (202) 555-5555<br>Email: email@test.com                                                                                                    | yCDX Inbox My Profile                              | Submission                                      | History                                                                             |              |       |            |           |
| User ID     JANE.DOE       Name     Ms. Jane Doe       Last Updated     1/24/2017 4:30:53 PM       Registration Date     1/24/2017 11:13:23 AM       Primary Contact Info     Organization: Company X<br>Address: 1 Main Street, Washington, D.C., US 20000<br>Phone: (202) 555-555<br>Email: email@test.com                                                                                                    | User ID     JANE.DOE       Name     Ms. Jane Doe       Last Updated     1/24/2017 4:30:53 PM       Registration Date     1/24/2017 11:13:23 AM       Primary Contact Info     Organization: Company X<br>Address: 1 Main Street, Washington, D.C., US 20000<br>Phone: (202) 555-5555<br>Email: email@test.com                                                                                                    | User Information                                   |                                                 |                                                                                     |              |       |            |           |
| Name     Ms. Jane Doe       Last Updated     1/24/2017 4:30:53 PM       Registration Date     1/24/2017 11:13:23 AM       Primary Contact Info     Organization: Company X<br>Address: 1 Main Street, Washington, D.C., US 20000<br>Phone: (202) 555-555<br>Email: email@test.com                                                                                                    | Name     Ms. Jane Doe       Last Updated     1/24/2017 4:30:53 PM       Registration Date     1/24/2017 11:13:23 AM       Primary Contact Info     Organization: Company X<br>Address: 1 Main Street, Washington, D.C., US 20000<br>Phone: (202) 555-5555<br>Email: email@test.com                                                                                                    | User ID                                            | JANE.DC                                         | θE                                                                                  |              |       |            |           |
| Last Updated1/24/2017 4:30:53 PMRegistration Date1/24/2017 11:13:23 AMPrimary Contact InfoOrganization: Company X<br>Address: 1 Main Street, Washington, D.C., US 20000<br>Phone: (202) 555-555<br>Fmail: email@test.com                                                                                                    | Last Updated       1/24/2017 4:30:53 PM         Registration Date       1/24/2017 11:13:23 AM         Primary Contact Info       Organization: Company X<br>Address: 1 Main Street, Washington, D.C., US 20000<br>Phone: (202) 555-5555<br>Email: email@test.com                                                                                                    | Name                                               | Ms. Jane                                        | Doe                                                                                 |              |       |            |           |
| Registration Date       1/24/2017 11:13:23 AM         Primary Contact Info       Organization: Company X         Address: 1 Main Street, Washington, D.C., US 20000         Phone: (202) 555-5555         Fmail: email@test.com                                                                                                    | Registration Date       1/24/2017 11:13:23 AM         Primary Contact Info       Organization: Company X         Address: 1 Main Street, Washington, D.C., US 20000         Phone: (202) 555-5555         Email: email@test.com                                                                                                    | Last Updated                                       | 1/24/2017                                       | 4:30:53 PM                                                                          |              |       |            |           |
| Primary Contact Info Organization: Company X<br>Address: 1 Main Street, Washington, D.C., US 20000<br>Phone: (202) 555-5555<br>Fmail: email@test.com                                                                                                    | Primary Contact Info Organization: Company X<br>Address: 1 Main Street, Washington, D.C., US 20000<br>Phone: (202) 555-5555<br>Email: email@test.com                                                                                                    | <b>Registration Date</b>                           | 1/24/2017                                       | 11:13:23 AM                                                                         |              |       |            |           |
| Linkii.                                                                                                    |                                                                                                    | Primary Contact Info                               | Organizat<br>Address:<br>Phone: (2<br>Email: em | t <b>ion</b> : Company X<br>1 Main Street, Washingt<br>02) 555-5555<br>ail@test.com | on, D.C., US | 20000 |            |           |

Edit the information and select "Save User Information."

| Home About Recent Ann                                     | ouncements                                                    | Terms and Conditions    | FAQ | Help |  |   |  |  |  |
|-----------------------------------------------------------|---------------------------------------------------------------|-------------------------|-----|------|--|---|--|--|--|
| CDX: Central Data Exchange                                |                                                               |                         |     |      |  |   |  |  |  |
| MyCDX Inbox My Profile                                    | MyCDX Inbox My Profile Submission History                     |                         |     |      |  |   |  |  |  |
| Essential information is mar                              | Essential information is marked with an asterisk(*)           |                         |     |      |  |   |  |  |  |
| User Information                                          |                                                               |                         |     |      |  |   |  |  |  |
| Description of Fields                                     |                                                               |                         |     |      |  |   |  |  |  |
| User ID                                                   | JANE.DOE                                                      | Change Password         |     |      |  |   |  |  |  |
| Name                                                      | Ms. Jane D                                                    | oe                      |     |      |  |   |  |  |  |
| Security Question 1 *                                     | What was y                                                    | our childhood nickname? |     |      |  | ¥ |  |  |  |
| Security Answer 1 *                                       | Security Answer 1 * Doe                                       |                         |     |      |  |   |  |  |  |
| Security Question 2 * What was your dream job as a child? |                                                               |                         |     |      |  |   |  |  |  |
| Security Answer 2 * Fireman                               |                                                               |                         |     |      |  |   |  |  |  |
| Security Question 3 *                                     | Security Question 3 * Who is your favorite cartoon character? |                         |     |      |  |   |  |  |  |
| Security Answer 3 * Tweety                                |                                                               |                         |     |      |  |   |  |  |  |
| Save User Information Deactivate User Account Back        |                                                               |                         |     |      |  |   |  |  |  |

#### Edit your email address, phone number, or fax number

From the 'My Profile' tab, select "Modify Organization Information."

| 0 | Organization Information        |              |                                     |       |  |  |
|---|---------------------------------|--------------|-------------------------------------|-------|--|--|
|   | Primary Organiza                | ation = 🤌    |                                     |       |  |  |
|   | Org. ID                         | Name         | Address                             |       |  |  |
|   | 26226                           | Test Company | 100 Main St, Santa Fe, NM, US 20154 | $\gg$ |  |  |
| 4 | Modify Organization Information |              |                                     |       |  |  |

Select the appropriate Organization and edit your phone number or fax number. Select "Save Organization Details." To change your email address, contact the CDX Help Desk.

| Organization Information                                                                   |                                            |  |  |  |  |  |
|--------------------------------------------------------------------------------------------|--------------------------------------------|--|--|--|--|--|
| Current Organization                                                                       | 15                                         |  |  |  |  |  |
| Click the organization name t                                                              | o view or modify organization information. |  |  |  |  |  |
| Primary Organization = 🏓                                                                   |                                            |  |  |  |  |  |
| ~ Test Company (26226)                                                                     |                                            |  |  |  |  |  |
| Organization Name<br>(ID)                                                                  | Test Company (26226)                       |  |  |  |  |  |
| Mailing Address                                                                            | 100 Main St<br>Santa Fe, NM, US<br>20154   |  |  |  |  |  |
| Provide Additional Cont                                                                    | tact Information                           |  |  |  |  |  |
| Email**                                                                                    | email@test.com                             |  |  |  |  |  |
| Phone Number*                                                                              | (202) 555-5555                             |  |  |  |  |  |
| Phone Number Ext                                                                           |                                            |  |  |  |  |  |
| Fax Number                                                                                 |                                            |  |  |  |  |  |
| Save Organization Details                                                                  |                                            |  |  |  |  |  |
| **To change your e-mail address, please contact your account manager or the CDX Help Desk. |                                            |  |  |  |  |  |

Email addresses, phone numbers, and fax numbers in CDX are tied to the organization under which you are registered. If you are registered under more than one organization in CDX, you may tailor your email address, phone number, and fax number for each organization.

## **APPENDIX C. DEACTIVATING ACCOUNTS**

Since all users registered under the same Organization ID have access to the same Submission History table in CDX, it is important to deactivate accounts when individuals leave your organization to ensure they can no longer access your company's ODS submissions. The process for deactivating your own account or an account of a previous employee is described below.

#### Deactivate your own account

Select "Modify Program Services" from the 'My Profile' tab.

| Home  | About      | Recent Announcements       | Terms and Conditions       | FAQ          | Help      |            |          |
|-------|------------|----------------------------|----------------------------|--------------|-----------|------------|----------|
| CDX   | Centr      | al Data Exchange           |                            |              |           | Contact Us | (1.00.0) |
|       |            |                            |                            |              |           |            |          |
| MyCD) | ( Inbox    | My Profile Submission      | History                    |              |           |            |          |
|       |            |                            |                            |              |           |            |          |
| Pro   | gram Ser   | vices                      |                            |              |           |            |          |
|       |            |                            |                            |              | _         |            |          |
| Ma    | nage the a | access to your program ser | vices including role and f | facility inf | formation |            |          |
|       |            |                            |                            |              |           |            |          |
|       |            |                            |                            |              |           |            |          |

Located and expand the account you wish to deactivate and select 'Deactivate'.

| Manage Program      | n Services             |                                 |                             |
|---------------------|------------------------|---------------------------------|-----------------------------|
| Add Program Service | Back to MyCDX          |                                 | [Expand All] [Collapse All] |
| JUNE TEST ONE, 13   | 10 L ST NW, WASHINGTON | I, DC, US 20005, (555) 555-5555 |                             |
| ODS: Ozone Dep      | leting Substances      |                                 |                             |
|                     |                        |                                 |                             |
| Role                | Program ID             | Status                          | Details                     |
| Submitter           |                        | Active (Deactivate)             |                             |
|                     |                        |                                 |                             |

#### Deactivate the account of a previous employee

Provide the following information to Sean Duenser (<u>duenser.sean@epa.gov</u>) and Emily Golla (<u>golla.emily@epa.gov</u>) to request deactivation of an account:

Subject: ODS Account Deactivation Request

[Employee Name] is no longer responsible for submitting ODS and/or HFC reports on behalf of [Company Name]. Please deactivate their CDX account.